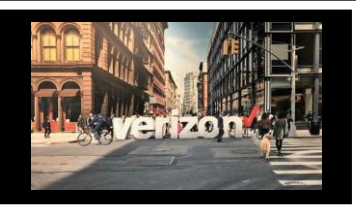

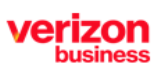

# **Things to Know**

Telecommunications Service Priority, (also know as TSP) is an FCC program that directs telecommunications service providers (e.g., wireline and wireless phone companies) to give preferential treatment to users enrolled in the program when they need to add new lines or have their lines restored following a disruption of service, regardless of the cause.

Note: Instructions apply to all applicable products

# **Getting Started**

There are three ways to initiate a Change Order

Option 1: From **Network Management** Option 2: From **Quick Links** Option 3: From **Order Worklist** 

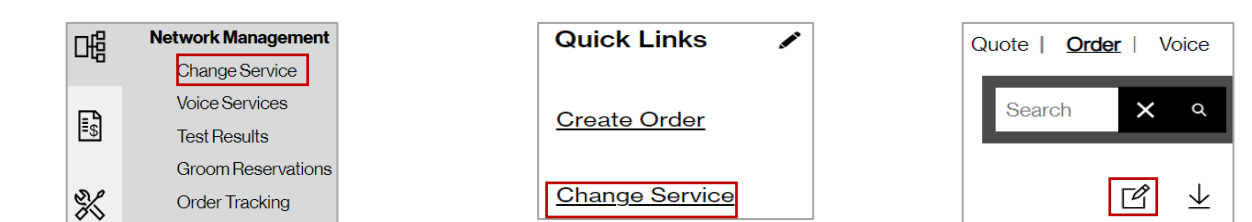

## Search

- 1. On the search window, enter the Circuit ID to be changed
- 2. Select the applicable Circuit ID from the dropdown, hit enter or click the magnify icon
- 3. Click Change Services

| Search    |                            |
|-----------|----------------------------|
| 1 w111111 | ٩                          |
| w111111 2 |                            |
|           | 3                          |
|           | Change Services Disconnect |
|           |                            |
|           |                            |

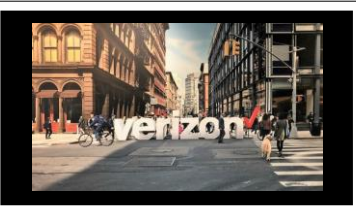

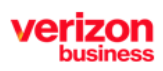

## **Details**

#### Click to expand Order Name

- 1. Enter the Order Name aka PON (max length 16)
- 2. Click the **Flag** to move a priority order towards the top of the order worklist (as needed, once the order is saved)

| Change Service                                                 | P            | 0       | 2                | 3        | 4                 | 5                                               |
|----------------------------------------------------------------|--------------|---------|------------------|----------|-------------------|-------------------------------------------------|
| Product Selected: Wavelength Sol<br>Wavelength (Non-Optimized) | lutions-U.S. | Details | Pricing          | Contacts | Delivery          | Summary                                         |
| Change Service                                                 |              |         |                  |          |                   |                                                 |
| rcuit Id Number:                                               |              | Se      | ervice Location  |          | End Customer Name | Product Offering                                |
| W111111                                                        |              | 6       | 520 Atlantic Ave |          | ABC Company       | Wavelength Solutions U.S. Wavelength (Non-Optin |
| Order Name                                                     |              |         |                  |          |                   | ,                                               |
| Order Name*-                                                   |              |         |                  |          | Project ID-       |                                                 |
| order Hamo .                                                   |              |         |                  |          | i lojoot ibi      |                                                 |

### **Details continued**

#### Click to expand Admin

- 3. Select appropriate TSP option, then enter the TSP Code
- 4. Add Remarks (if desired)

#### Click Finish Changes

|                                                   | Service Location | End Customer Name | Product Offering                     |
|---------------------------------------------------|------------------|-------------------|--------------------------------------|
| W1111111                                          | 620 Atlantic Ave | ABC Company       | Wavelength Solutions U.S. Wavelength |
| Order Name                                        |                  |                   |                                      |
| Admin                                             |                  |                   |                                      |
|                                                   |                  |                   |                                      |
| From End Customer Name:                           |                  | TSP:              |                                      |
| ABC Company                                       |                  | None              | ~                                    |
|                                                   |                  | None              |                                      |
| To End Customer Name:                             |                  | Restoral Priority |                                      |
| XYZ Company                                       |                  | Both              |                                      |
|                                                   |                  | TSP Code:         |                                      |
|                                                   |                  | 3                 | •                                    |
|                                                   |                  |                   |                                      |
| Discard                                           |                  |                   |                                      |
| Other Change Type                                 |                  |                   |                                      |
| Discard<br>Other Change Type<br>Romarka           |                  |                   |                                      |
| Discard<br>Other Change Type<br>Remarks           |                  |                   |                                      |
| Discard<br>Other Change Type<br>Remarks           |                  |                   |                                      |
| Discard<br>Other Charge Type<br>Remarks           |                  |                   |                                      |
| Discard<br>Other Charge Type<br>Remeta            |                  |                   |                                      |
| Discard<br>Other Charge Type<br>Remarks           |                  |                   |                                      |
| Discard<br>Other Charge Type<br>Remarks           |                  |                   |                                      |
| Discard Other Charge Type Remarks Biscard Discard |                  |                   |                                      |
| Discard Discard Discard Discard Discard           |                  |                   |                                      |

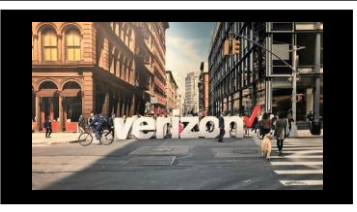

# Pricing

- 1. Review Pricing
- 2. Click Accept Pricing, acknowledge informational box (not pictured below)

| TSP24589<br>Product Selected: Wavek<br>Wavelength (Non-Optimiz | P 1<br>ength Solutions-U.S.<br>Details       | 2<br>Pricing             | 3<br>Contacts                                        | 4<br>Delivery | 5<br>Summary |                |
|----------------------------------------------------------------|----------------------------------------------|--------------------------|------------------------------------------------------|---------------|--------------|----------------|
| QuotoSummary<br>Company Name:<br>From Location:<br>TSP:        | Demo INC<br>620 Atlantic Ave<br>Both         | Product:<br>To Location: | U.S. Wavelength (Non-Optimized)<br>420 N Main Street |               |              |                |
| Prioing:                                                       | MRC\$3200 (32 TSP)<br>NRC\$(530.00 (650 TSP) |                          |                                                      |               |              |                |
| Discard                                                        |                                              |                          |                                                      |               | Back Save    | Accept Pricing |
|                                                                |                                              | (                        | Contacts                                             |               |              |                |

#### Provide Contact details (Note: Contact details varies based on the products)

- Technical Contact
- From Location: End Customer (Local Contact and Alternate Local Contact)
- To Location: End Customer (Local Contact and Alternate Local Contact)

#### Click Next

|                                                                                                    |                                           |               | -        |                                           |         |  |
|----------------------------------------------------------------------------------------------------|-------------------------------------------|---------------|----------|-------------------------------------------|---------|--|
| rselected: wavelength Solutions-U<br>Ingth (Non-Optimized)                                                                                          | Details                                   | Pricing       | Contacts | Delivery                                  | Summary |  |
| itact Details                                                                                                    |                                           |               |          |                                           |         |  |
|                                                                                                    |                                           |               |          |                                           |         |  |
| Requestor Contact: Rachel                                                                                                    | I Hendricks(rachel.hendricks@verizon.com, | , 3003003000) |          |                                           |         |  |
|                                                                                                    |                                           |               |          |                                           |         |  |
| Technical Contact:                                                                                                    |                                           |               |          |                                           |         |  |
| Name*: Test                                                                                                    |                                           |               |          |                                           |         |  |
|                                                                                                    |                                           |               |          |                                           |         |  |
| Email*: test@verizon.com                                                                                                    |                                           |               |          | Phone <sup>*</sup> : (212) 333-44         | 444 Ext |  |
|                                                                                                    |                                           |               |          |                                           |         |  |
| n Location(400 E MAIN STOCKT                                                                                                    | ON CA 95202 USA)                          |               |          |                                           |         |  |
| End Customer (Local Contact):                                                                                                    |                                           |               |          |                                           |         |  |
| Name": Test                                                                                                    |                                           |               |          |                                           | I       |  |
|                                                                                                    |                                           |               |          |                                           |         |  |
|                                                                                                    |                                           |               |          |                                           |         |  |
| Email*: test@verizon.com                                                                                                    |                                           |               |          | Phone*: (212) 444-5                       | 555 Ext |  |
| Email*: test@verizon.com                                                                                                    |                                           |               |          | Phone*: (212) 444-50                      | 555 Ext |  |
| Email*: test@verizon.com                                                                                                    |                                           |               |          | Phone*: (212) 444-5                       | 555Ext  |  |
| Email": test@verizon.com                                                                                                    |                                           |               |          | Phone*: (212) 444-5                       | 555 Ext |  |
| Email*: test@verizon.com Afternate Local Contact: Name*: Test 1                                                                                     |                                           |               |          | Phone": (212) 444-5                       | 555 Ex  |  |
| Email*: test@verizon.com Alternate Local Contacts Name*: Test1                                                                                      |                                           |               |          | Phone*: (212) 444-5                       | 555c    |  |
| Email": test@verizon.com Afternate Local Contact: Name": Test1 Email": Test1@verizon.com                                                            |                                           |               |          | Phone*1 (22) 444-5<br>Phone*1 (32) 1956-5 | 9966a   |  |
| Email": test@verizon.com Alternate Local Contacts Name": Test1 Email": Test1@verizon.com                                                            | a                                         |               |          | Phone's (22)444-5                         | 346e    |  |
| Email". tenjivetonoon<br>Allernate Losal Contact:<br>Name", Test:<br>Email": Testijivetonoo<br>cesten(tri005TRIKERAYESAC                            | n<br>Bramento (a Secon)                   |               |          | Phone*1 (20) 444-9<br>Phone*1 (347) 555-0 | 596a    |  |
| Email": tenĝverbanom Alternate Losal Contact: Name": Test: Email": Test: Email": Test:BKERATE SAC End Customer (Losal Contact):                     | n<br>Ramento (Asosa)                      |               |          | Phone*: (22):44-9<br>Phone*: (32):555-2   | 59564   |  |
| Email's temportantion<br>Alternate Local Contacts<br>Name": Text 1<br>Email': Text 0<br>Context(CROOS FERCERARY SMC<br>End Customer (Local Contact) | BAMENTO (A SSEM)                          |               |          | Phone*: (22)444-8                         | 9966a   |  |

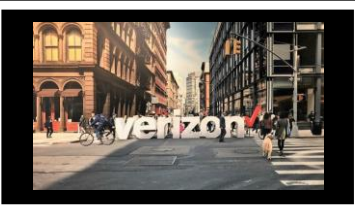

# Delivery

- 1. Click the appropriate Month & Year
- 2. Select the Requested Due Date (bolded date)
- 3. Select "Early Acceptance" (as applicable)

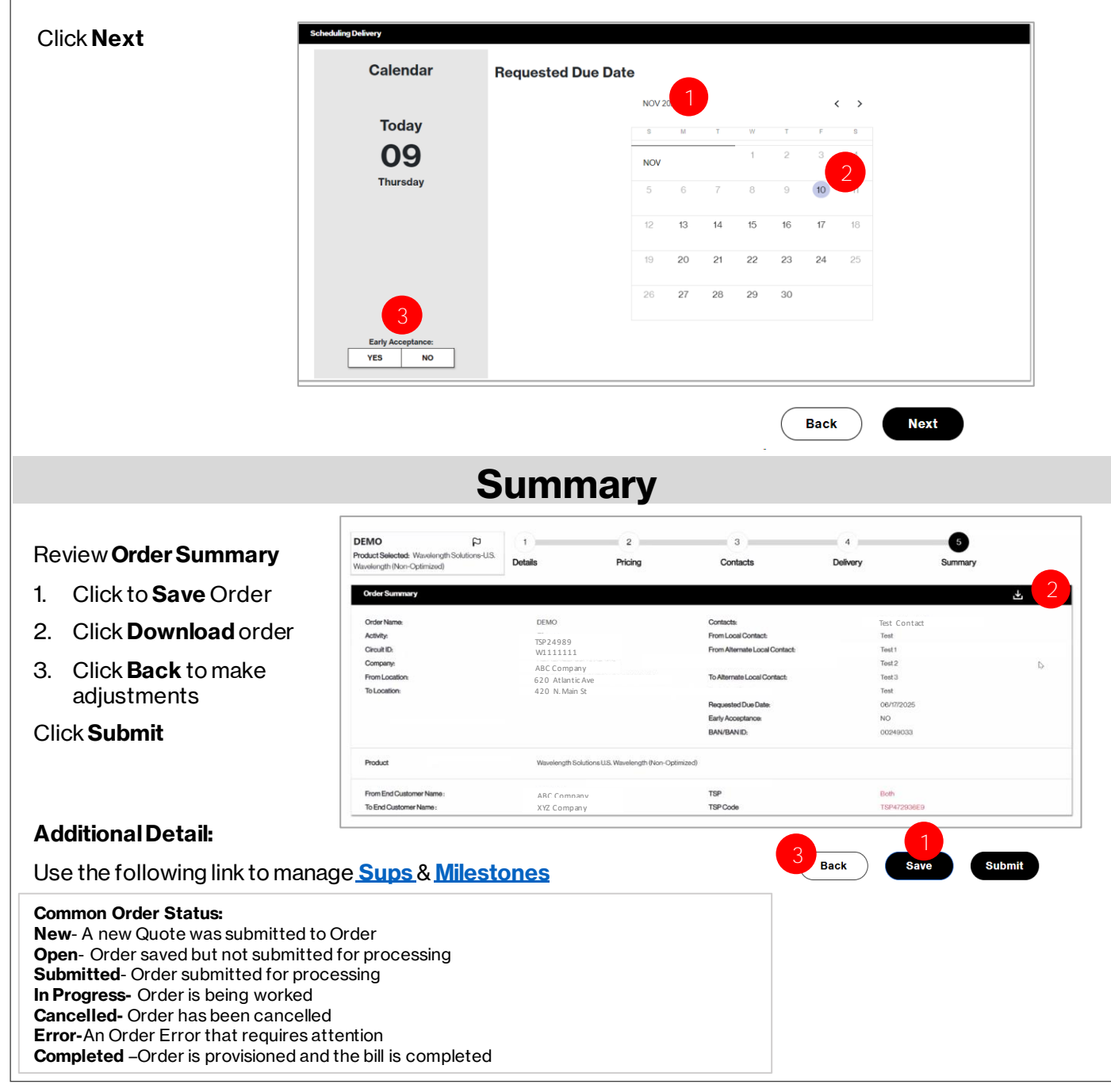

*rizon*